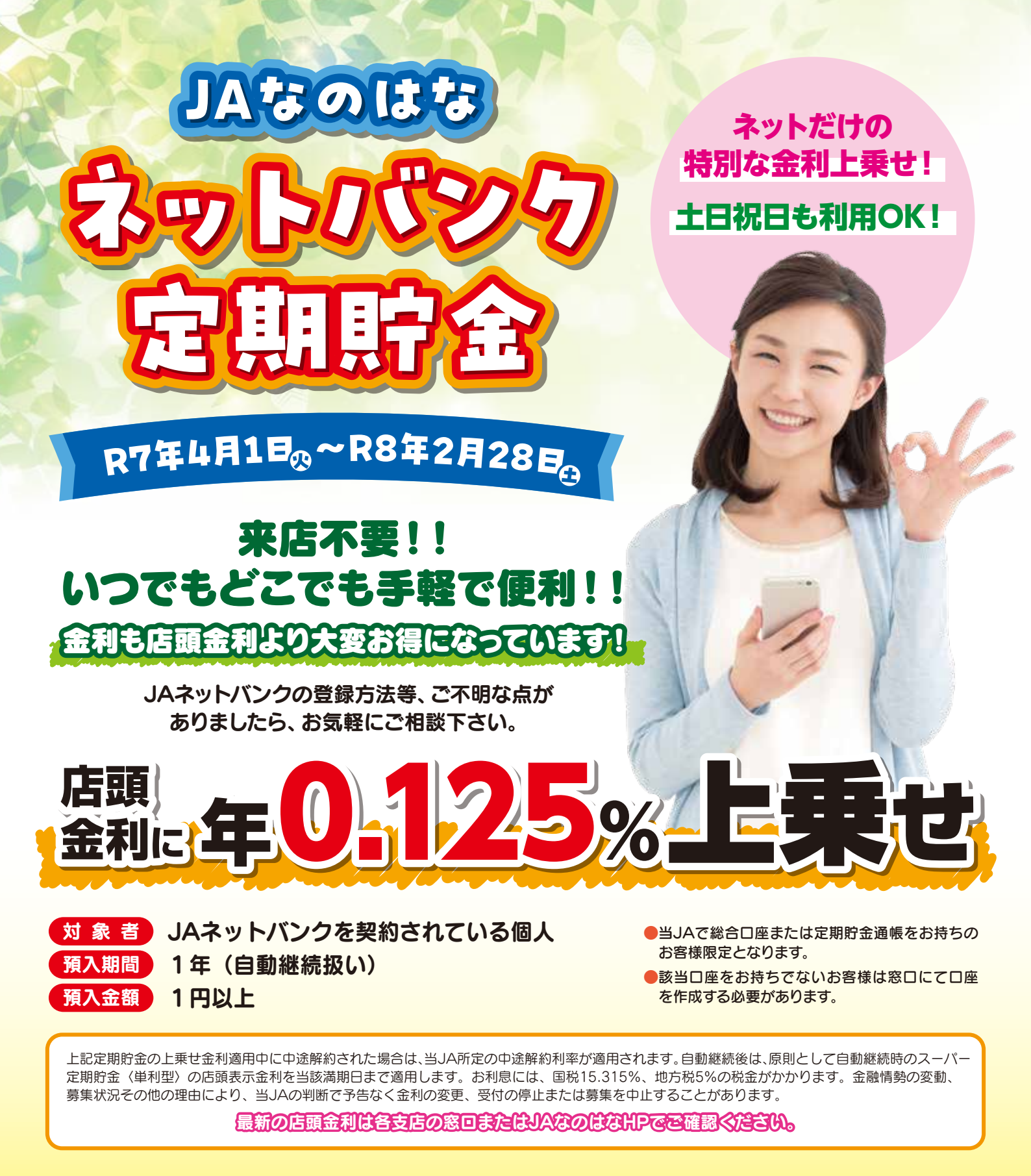

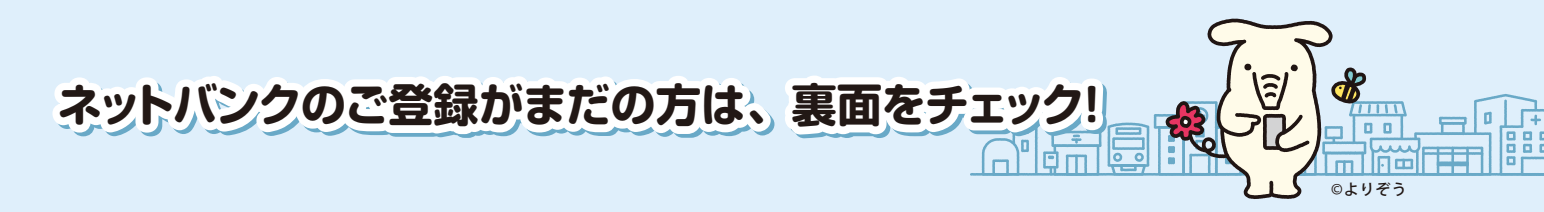

操作方法については、下記フリーダイヤルまでお問い合わせください。

JAバンク

 **<sup>お問い合わせ時間</sup>** 平日 9:00~21:00 / 土日祝 9:00~17:00

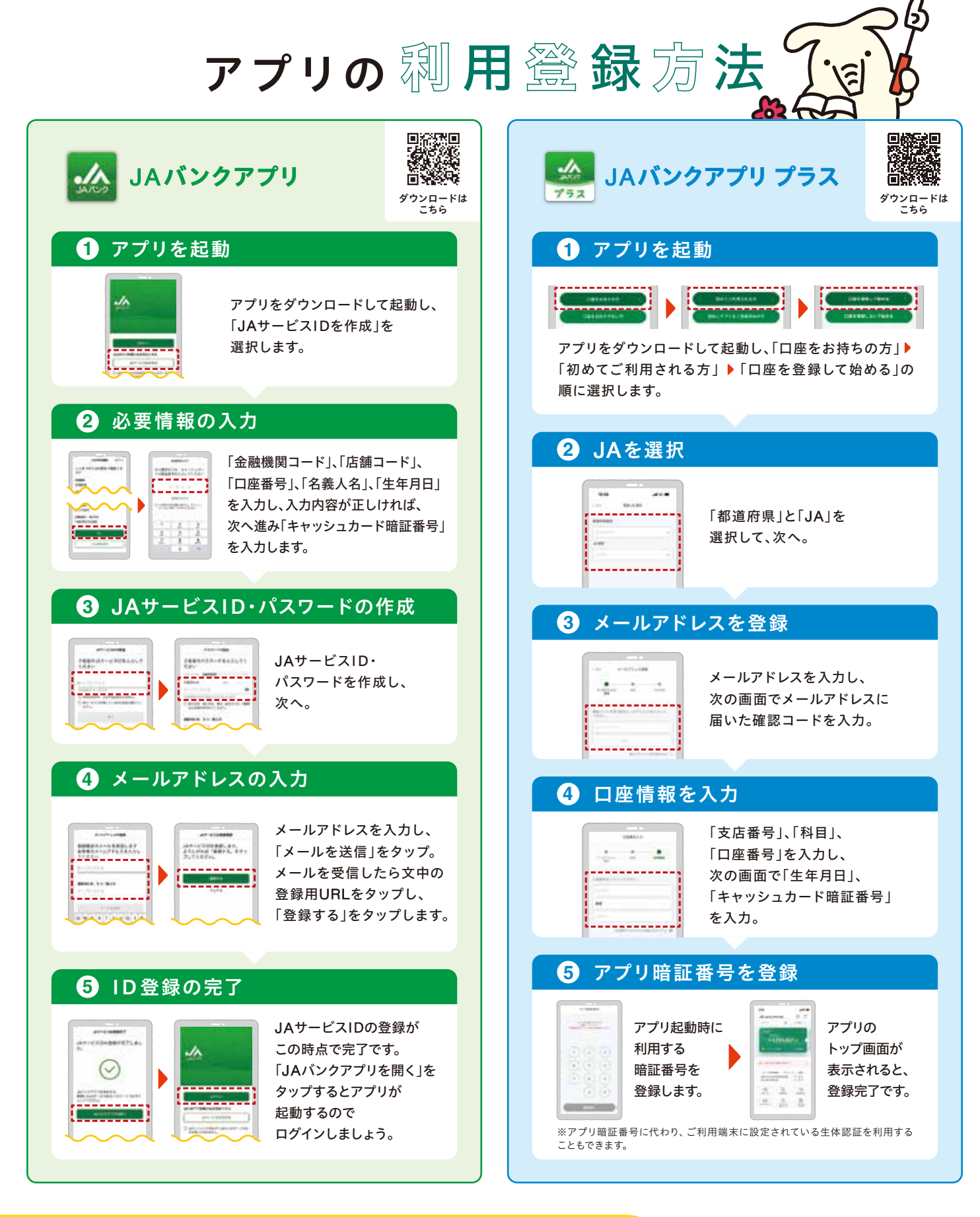

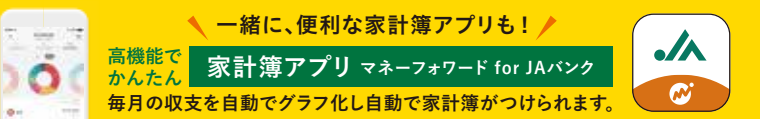

●掲載の画面はイメージです。実際とは異なる場合があります。 ●キャッシュカードと暗証番号の管理には充分ご注意ください。 ●「マネーフォワード for JAバンク(家計簿アプリ)」は、株式 会社マネーフォワードが運営しています。 JAバンクの運営では ありません。お問い合わせは、株式会社マネーフォワード までご連絡ください。

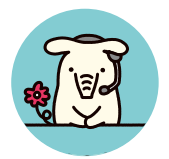

## お困りの際は お気軽にヘルプデスクヘお電話ください。

※1月1日は終日、受付けしておりません。※緊急時のサービスの利用 停止についてのお問い合わせは24時間365日となっております。 **000120-058-098** JA バンクアプリ bankap-ja-helpdesk@dream.com

ヘルプデスク 平日 9:00 - 21:00 土日祝 9:00 - 17:00

ダウンロードは

こちら

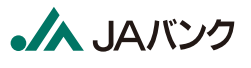

JAネットバンク・JAバンクアプリプラス ja-helpdesk@dream.com